#### Возможности системы

# 3. Информация об успеваемости

3.1. Информацию об успеваемости своего ребенка Вы можете просмотреть через систему автоматизированных отчетов АСУ РСО

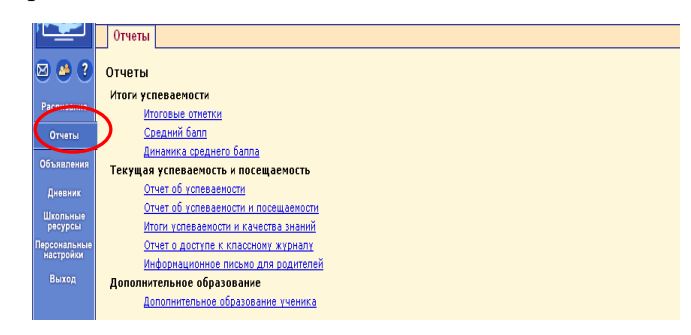

# 3.2. Выбрав интересующий отчет, Вы можете вывести его на экран или в MS Excel

| PCO                                                       |                     |                                                        |                                                                                                    |                                                                      |                                                                                       |            |
|-----------------------------------------------------------|---------------------|--------------------------------------------------------|----------------------------------------------------------------------------------------------------|----------------------------------------------------------------------|---------------------------------------------------------------------------------------|------------|
|                                                           | 0                   | тче                                                    | еты                                                                                                    |                                                                      |                                                                                       |            |
| 🖂 🦀 ?                                                     | От                  | че                                                     | т: Итоговые отметк                                                                                                    | и                                                                    |                                                                                       |            |
| Расписание                                                |                     | Be                                                     | врнуться Ученики:                                                                                                    | Mypa                                                                 |                                                                                       |            |
| Отчеты                                                    |                     |                                                        | Класс:                                                                                                    | зв                                                                   |                                                                                       |            |
| Объявления                                                | M                   | уp                                                     | авьев Дмитрий 间                                                                                                    |                                                                      |                                                                                       |            |
| Дневник                                                   | № Предмет Учебные п |                                                        |                                                                                                    |                                                                      |                                                                                       |            |
|                                                           |                     | Nº.                                                    | Предмет                                                                                                    | 246                                                                  | оные пери                                                                             | оды        |
| Школьные                                                  |                     | n/n                                                    | Предмет                                                                                                    | уче<br>1 триместр                                                    | оные перио<br>2 триместр                                                              | эды<br>Зтр |
| Школьные<br>ресурсы                                       |                     | n/n<br>1                                               | Предмет<br>Английский язык                                                                                                    | 1 триместр<br>4                                                      | оные пери<br>2 триместр<br>4                                                          | эды<br>Зтр |
| Школьные<br>ресурсы<br>Персональные                       |                     | 1<br>2                                                 | Предмет<br>Английский язык<br>Изобразительное искусство                                                                                                    | учк<br>1 триместр<br>4<br>5                                          | оные пери<br>2 триместр<br>4<br>5                                                     | эды<br>Зтр |
| Школьные<br>ресурсы<br>Персональные<br>настройки          |                     | 1<br>2<br>3                                            | Предмет<br>Английский язык<br>Изобразительное искусство<br>Информатика и ИКТ                                                                                                    | 1 триместр<br>4<br>5<br>5                                            | оные пери<br>2 триместр<br>4<br>5<br>5                                                | зтр        |
| Школьные<br>ресурсы<br>Персональные<br>настройки          |                     | n/n<br>1<br>2<br>3<br>4                                | Предмет<br>Английский язык<br>Изобразительное искусство<br>Информатика и ИКТ<br>Литературное чтение                                                                                                    | 1 триместр<br>4<br>5<br>5<br>5                                       | оные пери<br>2 триместр<br>4<br>5<br>5<br>5                                           | зтр        |
| Школьные<br>ресурсы<br>Персональные<br>настройки<br>Выход |                     | 1<br>2<br>3<br>4<br>5                                  | Предмет<br>Английский язык<br>Изобразительное искусство<br>Информатика и ИКТ<br>Литературное чтение<br>Математика                                                                                                    | <mark>1 триместр</mark><br>4<br>5<br>5<br>5<br>5                     | оные пери<br>2 триместр<br>4<br>5<br>5<br>5<br>5                                      | зтр        |
| Школьные<br>ресурсы<br>Персональные<br>настройки<br>Выход |                     | 1 2 3 4 5 6                                            | Предмет<br>Английский язык<br>Изобразительное искусство<br>Ииформатика и ИКТ<br>Литературное чтение<br>Математика<br>Музыка                                                                                                    | 1 триместр<br>4<br>5<br>5<br>5<br>5<br>5                             | оные пери<br>2 триместр<br>4<br>5<br>5<br>5<br>5<br>5                                 | зтр        |
| Школьные<br>ресурсы<br>Персональные<br>настройки<br>Выход |                     | n/n<br>1<br>2<br>3<br>4<br>5<br>6<br>7                 | Предмет<br>Английский язык<br>Изобразительное искусство<br>Информатика и ИКТ<br>Дитературное чтение<br>Математика<br>Музыка<br>Окружающий иир                                                                                   | 1 триместр<br>4<br>5<br>5<br>5<br>5<br>5<br>5<br>5                   | 2 триместр<br>4<br>5<br>5<br>5<br>5<br>5<br>5<br>5<br>5                               | 3 тр       |
| Школьные<br>ресурсы<br>Персональные<br>настройки<br>Выход |                     | <b>N/n</b><br>1<br>2<br>3<br>4<br>5<br>6<br>7<br>8     | Предмет<br>Английский язык<br>Ізобразительное искусство<br>Информатика и ИКТ<br>Литературное чтение<br>Матенатика<br>Матенатика<br>Матурака<br>Окружающий лир<br>Основы жизненного саноопределения                              | 1 триместр<br>4<br>5<br>5<br>5<br>5<br>5<br>5<br>5                   | 2 триместр<br>4<br>5<br>5<br>5<br>5<br>5<br>5<br>5                                    | 3 тр       |
| Школьные<br>ресурсы<br>Персональные<br>настройки<br>Выход |                     | n/n<br>1<br>2<br>3<br>4<br>5<br>6<br>7<br>8<br>9       | Предмет<br>Английский язык<br>Изобразительное искусство<br>Информатика и ИКТ<br>Литературное чтение<br>Математика<br>Музыка<br>Окружающий мир<br>Основы жизленного самоопределения<br>Риторика                                  | 1 триместр<br>4<br>5<br>5<br>5<br>5<br>5<br>5<br>5                   | 2 триместр<br>4<br>5<br>5<br>5<br>5<br>5<br>5<br>5<br>5                               | 3 тр       |
| Школьные<br>ресурсы<br>Персональные<br>настройки<br>Выход |                     | n/n<br>1<br>2<br>3<br>4<br>5<br>6<br>7<br>8<br>9<br>10 | Предмет<br>Английский язык.<br>Изобразительное искусство<br>Изобранатика и ИКТ<br>Литературное чтение<br>Матенатика<br>Матенатика<br>Музыка<br>Оскружающий лир<br>Основы жизненного саноопределения<br>Риторика<br>Русский язык | <mark>1 триместр</mark><br>4<br>5<br>5<br>5<br>5<br>5<br>5<br>5<br>4 | 2 триместр<br>4<br>5<br>5<br>5<br>5<br>5<br>5<br>5<br>5<br>5<br>5<br>5                | 3 тр       |
| Школьные<br>ресурсы<br>Персональные<br>настройки<br>Выход |                     | 1<br>2<br>3<br>4<br>5<br>6<br>7<br>8<br>9<br>10<br>11  | Предмет<br>Английский язык<br>Изобразительное искусство<br>Информатика и ИКТ<br>Литературые чтение<br>Математика<br>Музыка<br>Окружающий мир<br>Основы жизненного самоопределения<br>Риторика<br>Русокий язык                   | <b>1 триместр</b><br>4<br>5<br>5<br>5<br>5<br>5<br>5<br>5<br>4<br>4  | 2 триместр<br>4<br>5<br>5<br>5<br>5<br>5<br>5<br>5<br>5<br>5<br>5<br>5<br>5<br>5<br>5 | 3 тр       |

3.3. Вы можете наглядно увидеть уровень успеваемости и качества знаний ребёнка по сравнению со средними показателями по классу и школе, динамику его учебных успехов

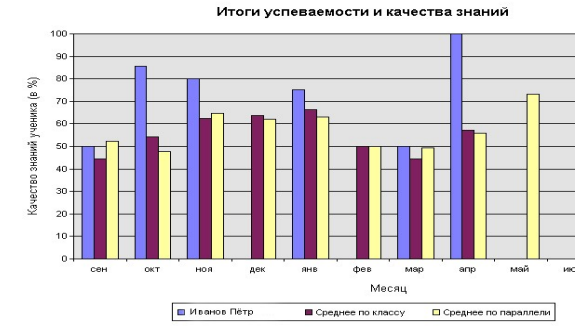

#### Возможности системы

3.4. Если Вы не имеете возможности отслеживать успехи своего ребенка через Интернет, АСУ РСО позволяет получить информацию о его успеваемости и посещаемости средствами SMS-рассылки.

Данная услуга является платной и зависит от тарифа сотового оператора

# 4. Отправка электронного сообщения

4.1. Через АСУ РСО Вы можете отправить электронное сообщение учителю, классному руководителю, администрации школы:
Выборите значах

- Выберите значок
- Загрузится дополнительное окно

| кола МОУ школа 93                                            | Учебный год 2007/2008.         |         | Нажмите кн   |
|--------------------------------------------------------------|--------------------------------|---------|--------------|
| Іросмотр поч                                                 | овых сообщений                 |         | ку Создать с |
| Создать<br>сообщение                                         | Почтовая папка: Входящие       | •       | щение        |
|                                                              | Сообще                         | ний нет |              |
| Вернуться                                                    |                                |         |              |
|                                                              |                                |         |              |
| отправить со                                                 | общение<br>Сохранить Вернуться |         |              |
| отправить со<br>Отправить<br>Кому:                           | общение<br>Сохранить Вернуться | L.      |              |
| Отправить со<br>Отправить<br>Кому:<br>Копия:                 | общение<br>Сохранить Вернуться |         |              |
| отправить со<br>Отправить<br>Кому:<br>Копия:<br>СК:          | Общение<br>Сохранить Вернуться |         |              |
| )тправить со<br>Отправить<br>Кому:<br>Копия:<br>СК:<br>Гема: | Эбщение<br>Сохранить Вернуться |         |              |

- Выберите адресат для вашего сообщения
- Укажите Тему
- Напишете сообщение
- Нажмите кнопку «Отправить»

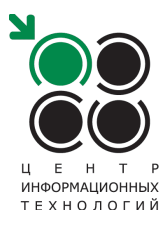

445011 г. Тольятти, ул. К. Маркса, д. 27 а. тел. (8482) 22-37-73

e-mail: office@itc.tgl.ru , asurso@itc.tgl.ru

http://www.tgl.net.ru/

ACY PCO

Новому времени - новые технологии

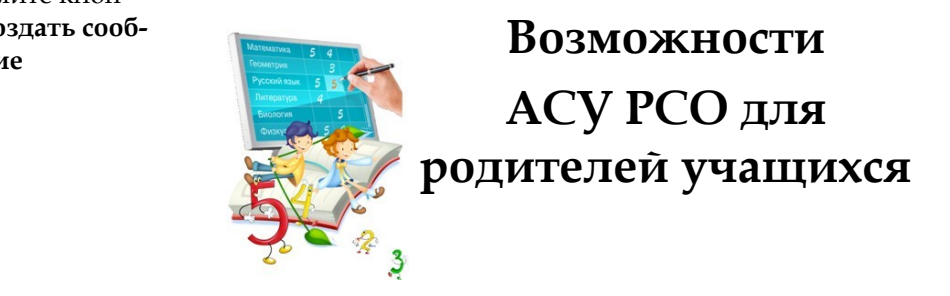

От возможного – к действительному

## Уважаемые родители!

Если вы хотите быть в курсе учебных успехов Вашего ребенка, иметь мгновенный доступ к дневнику и расписанию, легко общаться с преподавателями станьте активными пользователями информационной системы ACY PCO\*.

Для работы в системе Вам достаточно владеть начальными навыками работы в Интернет.

# Вход в систему

Наберите в адресной строке браузера адрес: http://nschool.tgl.net В появившемся окне выберите: Войти в Образовательное учреждение

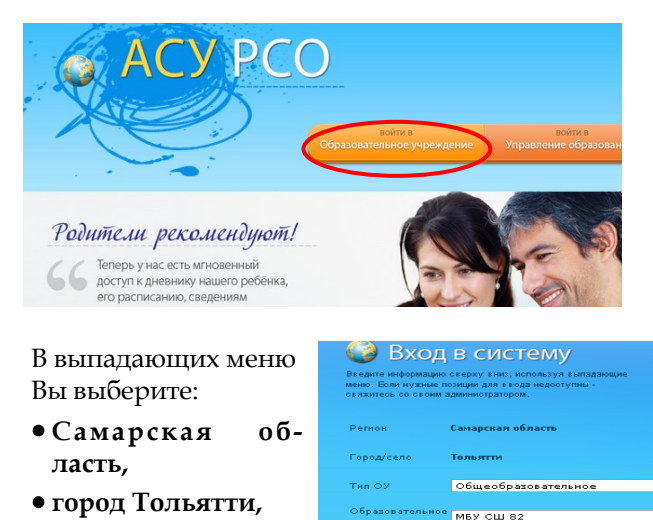

- •тип ОУ: Общеобразовательное
- № школы.

Обязательно заполните поля «Пользователь»\*\* и «Пароль»\*\* (соблюдая строчные и заглавные буквы)

\*ACУ PCO – автоматизированная система управления региональной системой образования

\*\*Логин и пароль для доступа в систему можно получить у классного руководителя!

## Возможности системы

## 1. Просмотр расписания занятий ребенка

1.1.Для просмотра расписания выберите соответствующий пункт меню

| PCO                    | Год Месяц Неделя День                                                                           |  |  |  |  |  |  |  |
|------------------------|-------------------------------------------------------------------------------------------------|--|--|--|--|--|--|--|
|                        | Календарь на год                                                                                |  |  |  |  |  |  |  |
| Расписание             |                                                                                                 |  |  |  |  |  |  |  |
| Отчеты                 | Сентябрь 2010 Октябрь 2010 Ноябр                                                                |  |  |  |  |  |  |  |
| Объявления             | П н вт ср чт Пт сб вс № Пн вт ср чт Пт сб вс № Пн вт ср<br>1 2 3 4 5 1 1 2 3 5 1 2 3            |  |  |  |  |  |  |  |
| Дневник                | 6 7 8 910 11 12 2 4 5 6 7 8 910 6 8 910                                                         |  |  |  |  |  |  |  |
| Школьные<br>ресурсы    | 1314 151617 1819 3 1112 1314 15 1617 7 1516 17<br>2021 222324 2526 4 1819 202122 2324 8 2223 24 |  |  |  |  |  |  |  |
| Персональные настройки | 27 28 29 30 <u>5</u> 25 26 27 28 29 30 <b>31 9</b> 29 30                                        |  |  |  |  |  |  |  |
| Выход                  | Январь 2011 Февраль 2011 Март 2                                                                 |  |  |  |  |  |  |  |
|                        | I TH BT CD YT TT C6 BC N9 TH BT CD YT TT C6 BC N9 TH BT CD                                      |  |  |  |  |  |  |  |

1.2. Вы можете увидеть расписание ребенка в интересующем Вас месяце, выбрав из списка

| PUU                     |                                       |           |                  |                  |
|-------------------------|---------------------------------------|-----------|------------------|------------------|
|                         | Год Месяц Неделя День                 |           |                  |                  |
| 3 🦀 ?                   | Расписание школьных и кл              | ассных ме | ероприятий на ме | сяц (1 триместр) |
| Расписание              | Вид: Мероприятия                      | ~         |                  |                  |
|                         | Ученики: Муравьев Дмитри              | ă 💌       |                  |                  |
|                         | Класс: 30                             |           |                  |                  |
|                         | Месяц: Октябрь 2010 🕑                 |           |                  |                  |
| Школьные ресурсы        | Сентябрь 2010                         |           |                  |                  |
| рсональные<br>настройки | Ноябрь 2010<br>Распис<br>Декабрь 2010 | Пн        | Вт               | Ср               |
|                         | недсянварь 2011                       |           |                  |                  |
|                         | Распис<br>Март 2011<br>неде           | 4         | <u>5</u>         | <u>6</u>         |
|                         | Распис<br>Май 2011<br>Июнь 2011       | ш         | 12               | 13               |
|                         | Недениюнь 2011                        |           |                  |                  |
|                         | РасписАвгуст 2011                     | 18        | 19               | 20               |

1.3. Вы можете увидеть расписание ребенка, выбрав удобный Вид:

### - по дням недели

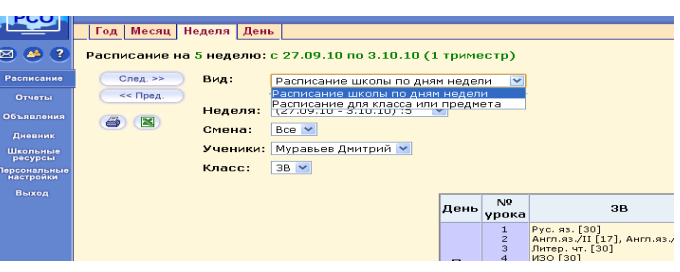

#### по классу или по предмету

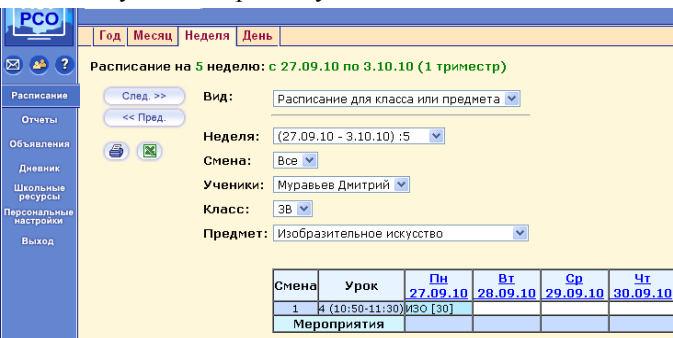

#### Возможности системы

1.4. Вы можете увидеть расписание ребенка на определенный день

| ) Windows Me         | dia 🗋 Windows 🗋                    | ) Бесплатная почта  | Н 🗋 Настройка ссылок 🐰 Google 🗋 АСУ РСО 🗋 АСУ РСО     |  |  |  |
|----------------------|------------------------------------|---------------------|-------------------------------------------------------|--|--|--|
| 🔒 Coxpa              | нить пароль в Goo                  | gle Chrome?         |                                                       |  |  |  |
| ACY                  | ACV UKORA-4607-9428-072- <0102011> |                     |                                                       |  |  |  |
|                      | Год Месяц                          | Неделя День         |                                                       |  |  |  |
| 3 🦀 ?                | Расписание у                       | роков и мероп       | <b>риятий на день:</b> вторник, 18.01.11 (2 триместр) |  |  |  |
| <sup>асписание</sup> | След. >>                           | <b>Ученики:</b> Мур | авьев Дмитрий                                         |  |  |  |
| Отчеты               | << Пред.                           | Класс: ЗВ           |                                                       |  |  |  |
| бъявления            |                                    | День: <u>18.</u>    | 01.11                                                 |  |  |  |
|                      |                                    | Время               | Уроки и мероприятия                                   |  |  |  |
| Школьные             |                                    | 8:05 - 8:45         | Урок: Литературное чтение [30]                        |  |  |  |
| осональные           |                                    | 9:00 - 9:40         | Урок: Русский язык [30]                               |  |  |  |
| настройки            |                                    | 10.50 11.35         | Vpps: Managements [20]                                |  |  |  |
|                      |                                    | 11:45 - 12:25       | урок: манеманика сор<br>Урок: Окружающий мир (30)     |  |  |  |

### 2. Электронный дневник

2.1. Для просмотра электронного дневника своего ребенка Вам необходимо выбрать интересующий Вас период:

| PCO                       |                           |                             |               |  |  |  |  |  |
|---------------------------|---------------------------|-----------------------------|---------------|--|--|--|--|--|
|                           | Дневник Уч                | іебные курсы                |               |  |  |  |  |  |
| 🖂 🤒 ?                     | Дневник (2 т              | риместр)                    |               |  |  |  |  |  |
| Расписание                | Неделя: (                 | 31.01.11 - 6.02.11) :23 🔛 🦳 | << Пред.      |  |  |  |  |  |
| Отчеты                    | Ученики: Муравьев Дмитрий |                             |               |  |  |  |  |  |
| Объявления                | Класс: ЗВ                 |                             |               |  |  |  |  |  |
| Дневник                   | <b>)</b>                  | 1                           | 1             |  |  |  |  |  |
| Школьные<br>ресурсы       | Срок<br>сдачи             | Предмет                     | Тип<br>задани |  |  |  |  |  |
| Персональные<br>настройки |                           | Русский язык                | 0             |  |  |  |  |  |
| Выход                     | 31.01.11, Пн              | Изобразительное искусство   | 0             |  |  |  |  |  |
|                           |                           | Матаматика                  | 0             |  |  |  |  |  |

2.2. У Вас есть возможность увидеть типы заданий по предметам и полученные Вашим ребенком оценки

|                           | Дневник Учебные курсы                              |             |                           |   |                      |   |  |  |
|---------------------------|----------------------------------------------------|-------------|---------------------------|---|----------------------|---|--|--|
| 🤌 🤌                       | Дневник (3 триместр)                               |             |                           |   |                      |   |  |  |
|                           | Неделя: (15.04.2013 - 21.04.2013) :34 💌 💿 💿        |             |                           |   |                      |   |  |  |
|                           | Ученики: Ивашкевич Иван<br>Класс: 4В               |             |                           |   |                      |   |  |  |
| Объявления                | Срок сдачи Предмет Тип Отметка                     |             |                           |   |                      |   |  |  |
| Школьные<br>ресурсы       | 15.04.2013, Окружающий мир О Страна, открывшая п 4 |             |                           |   |                      |   |  |  |
| Персональные<br>настройки |                                                    |             | Математика                | к | Из истории дробей    | 2 |  |  |
| Выход                     |                                                    | 16.04.2013, | Математика                | 0 | Из истории дробей    | 4 |  |  |
|                           |                                                    | Вт          | Изобразительное искусство | 0 | Города русской землн | 5 |  |  |